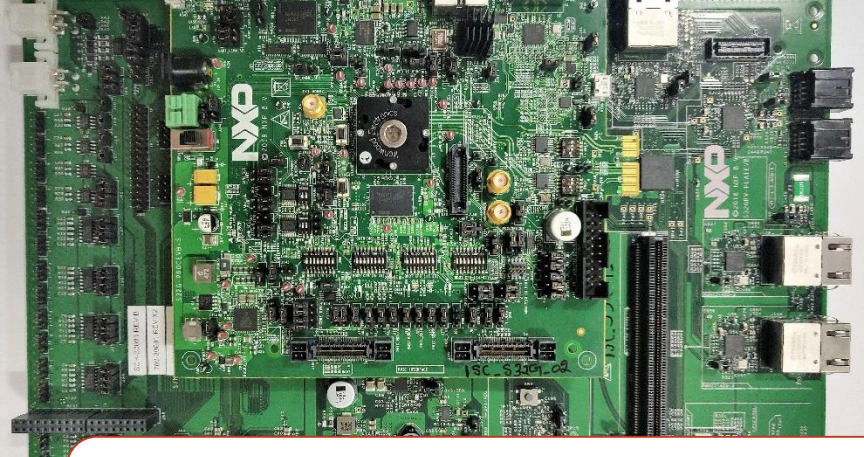

# Quick Start Guide S32G-VNP-EVB

S32G is a vehicle network processor delivering high levels of real-time and applications processing, supporting CAN/LIN/FlexRay networking and Gigabit Ethernet interfaces with hardware acceleration and delivering a high level of embedded security and ASIL D functional safety capabilities.

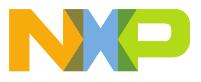

#### www.nxp.com

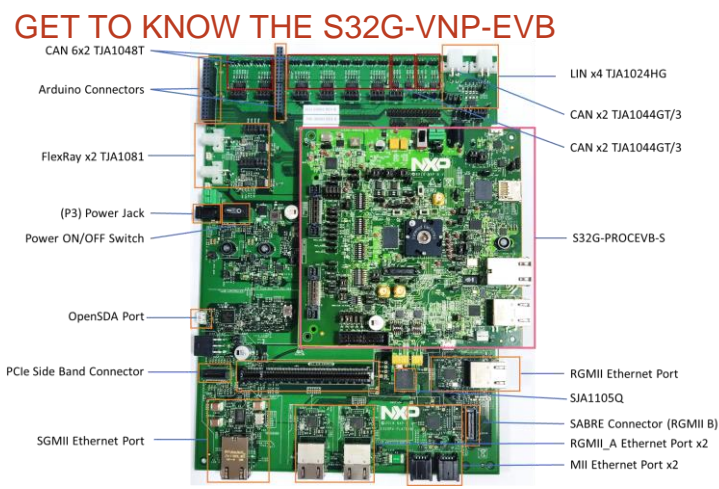

Figure 1: S32G-VNP-EVB

#### S32G-VNP-EVB

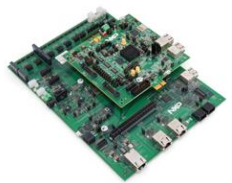

The NXP S32G-VNP-EVB supports development, evaluation and demonstrations with the NXP S32G274A Vehicle Network Processor (VNP).

S32G targets applications such as:

- · Central gateways, domain controllers, central compute nodes
- Firmware Over-The-Air (FOTA) updates
- Vehicle data analytics
- · Secure key management

#### **Quick Start Guide**

### GET TO KNOW THE S32G PROCESSOR MODULE

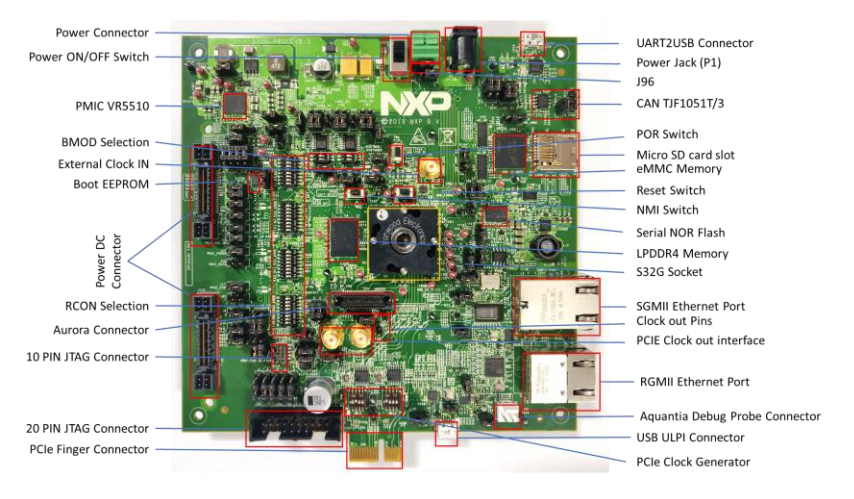

Figure 2: S32G-PROCEVB-S Processor Module

www.nxp.com

### S32G-VNP-EVB Block Diagram

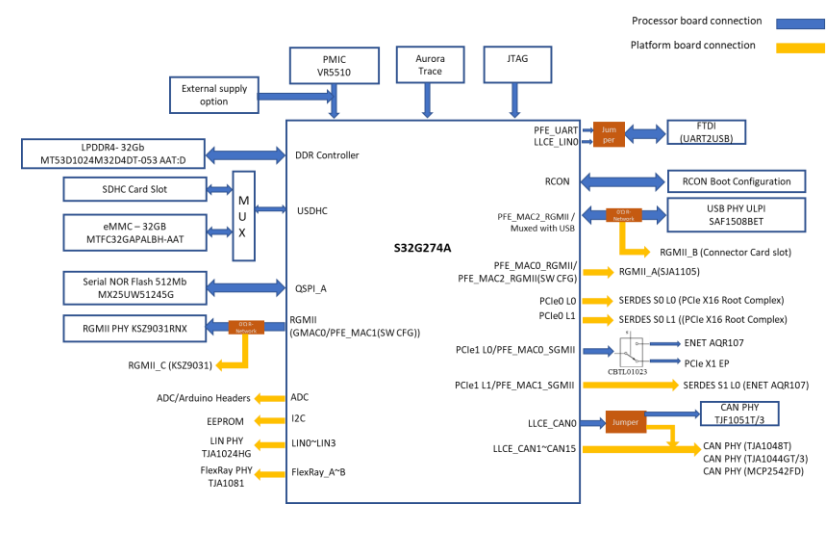

Figure 3 : S32G-VNP-EVB Block Diagram

### STEP-BY-STEP INSTRUCTIONS

### Install S32G and Heatsink

Follow the instructions in the <u>S32G</u> <u>Socket and Heat Sink User Guide</u> to install the S32G and heat sink.

You can watch this video (available in this directory if video doesn't play in browser) to see the installation process.

### 2 Connect the Power Supply

#### When the S32G-PROCEVB-S is stacked on the S32GRV-PLATEVB: Jumper J96

on the S32G-PROCEVB-S should be in position 1-2, and only the S32GRV-PLATEVB needs to be powered. Connect power supply to the 12V power jack P3 on S32GRV-PLATEVB.

#### When the S32G-PROCEVB-S is used

standalone: Jumper 96 should be in position 2-3. Connect power supply to the 12V power jack P1 on S32G-PROCEVB-S.

### 3 Install Software

Install the following ....

- ✓ <u>Tera Term</u> for console
- ✓ <u>FTDI CDM</u> v2.12.28 WHQL driver for serial configuration.
- ✓ Win32 Disk Imager
- ✓ Packet Sender Application

### 4 Setup Tera Term Console

Open Tera Term on Windows PC. Select the serial port to which the micro USB J58 of the S32G-PROCEVB-S is connected and click OK. Go to Setup→ Serial Port and select 115200 as the baud rate.

www.nxp.com

### STEP-BY-STEP INSTRUCTIONS

### 5 Power ON the S32G-VNP-EVB

Switch ON the power switch SW1 on the S32GRV-PLATEVB and power switch SW10 on the S32G-PROCEVB-S.

### 6 Diagnostics Utility

The Diagnostics Utility is autoexecuted from the SD card. Console display on Tera Term shows the status of the diagnostic tests.

### Reference Links for Useful Documents

- 1. S32G Socket and Heatsink User Guide
- 2. Video- Installing the S32G in the EVB Socket
- 3. S32 VNP EVB Platform Board design details
- 4. <u>S32G-PROCEVB-S design details</u>
- 5. <u>S32G Hardware Design Guide</u>
- 6. <u>S32G Boot Process Application Note</u>
- 7. <u>S32G-VNP-EVB User Guide</u>
- 8. SD card program image (in Diagnostics SW deliverable)
- 9. <u>SD card image logs</u>

#### SUPPORT

Visit **www.nxp.com/support** for a list of phonenumbers within your region.

#### WARRANTY

Visit **www.nxp.com/warranty** for complete warranty information.

## 📥 Get Started

Download installation software and documentation under "Jump Start Your Design" at nxp.com/S32G-VNP-EVB.

#### www.nxp.com/S32G-VNP-EVB

NXP and the NXP logo are trademarks of NXP B.V. All other product or service names are the property of their respective owners. © 2019 NXP B.V.